## Discharge - Printing a Wound Chart on Patient Transfer to other sites or community settings

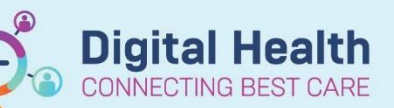

Digital Health Quick Reference Guide

## This Quick Reference Guide will explain how to:

Print a Wound Chart on Patient Transfer to other sites or community settings.

- 1. Go to Results Review in Table of Contents (TOC)
- 2. Click on Assessment and Procedures tab

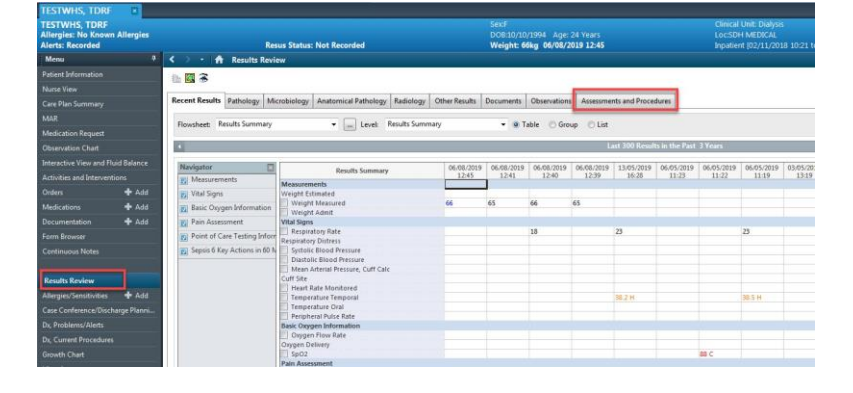

## ilia 🖪 🛞

Recent Results Pathology Microbiology Anatomical Pathology Radiology Other Results Documents Observations Assessments and Procedures

- 3. From **Navigator** pane select the wound chart to be printed
- 4. Widen column, left click and hold on right side of Date and Time column, drag the line until all text is visible

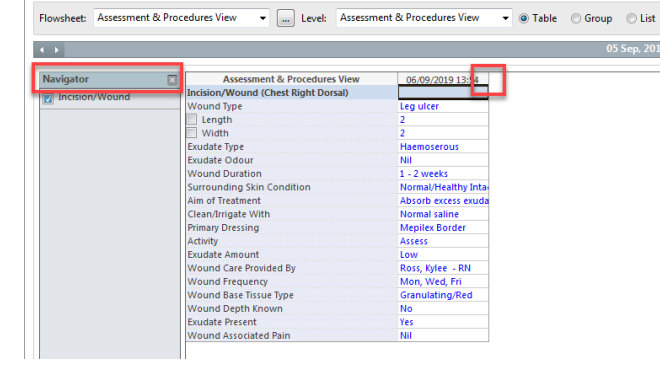

5. Click on Print icon at top right of page

| · 🖬 🕆                                                                                                    |                                     |                                             |  |  |  |  |  |  |
|----------------------------------------------------------------------------------------------------|-------------------------------------|---------------------------------------------|--|--|--|--|--|--|
| aan Raada, Paladag, Maakkag, Jaaaniar Baladag, Raking, Oto Raada, Dawanata, Dawanata, Maanatar, Amemerika di Maanatar, Amemerika di |                                     |                                             |  |  |  |  |  |  |
|                                                                                                    |                                     |                                             |  |  |  |  |  |  |
| Navigator                                                                                                    | Assessment & Procedures Vew         | 06.09/2019 13/54                            |  |  |  |  |  |  |
| and Inciding States                                                                                                    | Incision/Wound (Chest Right Dorsal) |                                             |  |  |  |  |  |  |
| M                                                                                                    | Wound Type                          | Leg uker                                    |  |  |  |  |  |  |
|                                                                                                    | Length                              | 2                                           |  |  |  |  |  |  |
|                                                                                                    | Width                               | 2                                           |  |  |  |  |  |  |
|                                                                                                    | Exudate type                        | Betreserous                                 |  |  |  |  |  |  |
|                                                                                                    | Dudate Odour                        | E.I.                                        |  |  |  |  |  |  |
|                                                                                                    | Wound Duration                      | 1 - 2 weeks                                 |  |  |  |  |  |  |
|                                                                                                    | Surrounding Skin Condition          | Normal/Healthy Infact Skin                  |  |  |  |  |  |  |
|                                                                                                    | Aim of Treatment                    | Abtorb earest exuitate, Promote granulation |  |  |  |  |  |  |
|                                                                                                    | Clean/Grigate With                  | Normal saline                               |  |  |  |  |  |  |
|                                                                                                    | Prinary Dressing                    | Megries Burder                              |  |  |  |  |  |  |
|                                                                                                    | Activity                            | Access                                      |  |  |  |  |  |  |
|                                                                                                    | Exudate Amount                      | Low                                         |  |  |  |  |  |  |
|                                                                                                    | Wound Care Provided By              | Ross, Spice - HN                            |  |  |  |  |  |  |
|                                                                                                    | Wound Prequency                     | Mon, Wed, Fri                               |  |  |  |  |  |  |
|                                                                                                    | Wound Base Tissue Type              | Granulating/Red                             |  |  |  |  |  |  |
|                                                                                                    | Wound Depth Known                   | No                                          |  |  |  |  |  |  |
|                                                                                                    | Durdane Present                     | 194                                         |  |  |  |  |  |  |
|                                                                                                    | wound Assocated Hain                | Tel                                         |  |  |  |  |  |  |
|                                                                                                    |                                     |                                             |  |  |  |  |  |  |

Western Health 📢

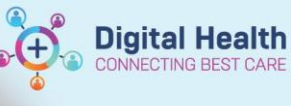

Digital Health Quick Reference Guide

6. Print Window will open select printer and OK

| Printer                                                                                                    |                             |  |  |  |  |
|----------------------------------------------------------------------------------------------------|-----------------------------|--|--|--|--|
| Status: Ready<br>Type: Citrix Universal Printer<br>Where: Gordon Stret, Footscray 3011<br>Commert, Aux Dreaded Citer Printer WH145844 |                             |  |  |  |  |
| Print range                                                                                                    | Copies<br>Number of copies: |  |  |  |  |
| Selection                                                                                                    |                             |  |  |  |  |

A Results Revie

| Assessment & Procedures View         | 10/09/2019 08:32                                              |  |
|--------------------------------------|---------------------------------------------------------------|--|
| Incision/Wound (Calf Left Anterior)  |                                                               |  |
| Wound Type                           | Pressure injury                                               |  |
| Length                               | 2                                                             |  |
| Width                                | 2                                                             |  |
| Depth                                | 1                                                             |  |
| Undermining Depth                    | 0                                                             |  |
| Exudate Type                         | Haemoserous                                                   |  |
| Exudate Odour                        | NE                                                            |  |
| Pressure Injury Stage                | Stage 2                                                       |  |
| Wound Duration                       | 2 - 6 weeks                                                   |  |
| Surrounding Skin Condition           | Normal/Healthy Intact Skin                                    |  |
| Analgesia Required                   | No                                                            |  |
| Aim of Treatment                     | Absorb excess exudate. Promote oranulation. Epithelialisation |  |
| Clean/Irrigate With                  | Normal saline                                                 |  |
| Primary Dressing                     | Mepilex Border                                                |  |
| Activity                             | Assess                                                        |  |
| Pressure Injury Present on Admission | Yes                                                           |  |
| Exudate Amount                       | Low                                                           |  |
| Wound Status                         | Improving                                                     |  |
| Wound Care Provided By               | Ross, Kylee - RN                                              |  |
| Wound Frequency                      | Mon, Wed, Fri                                                 |  |
| Wound Base Tissue Type               | Granulating/Red. Epithelium/Pink                              |  |
| Granulating/Red                      | 60                                                            |  |
| Epithelium/Pink                      | 40                                                            |  |
| Wound Depth Known -                  | Yes                                                           |  |
| Exudate Present                      | Yes                                                           |  |
| Wound Associated Pain                | NUI                                                           |  |

- 7. To view status of wound in **Flowsheet** Graph
  - a. Check box next to desired data
  - b. Click on Graphing Icon

| cent Results Pathology | Microbiology Anatomical Pathology Radiolo | gy Other Results Documents Observations Assessments and Procedures |
|------------------------|-------------------------------------------|--------------------------------------------------------------------|
| owsheet: Assessment 8  | Procedures View 👻 🛄 Level: Assessme       | nt & Procedures View 🔹 💿 Table 💿 Group 💿 List                      |
| ▶                      |                                           | 09 Sep, 2019 08:31 - 11 Sep, 20                                    |
| avigator               | Assessment & Procedures View              | 10/09/2019 08:32                                                   |
| Incision/Mound         | Incision/Wound (Calf Left Anterior)       |                                                                    |
| Mound Type             |                                           | Pressure injury                                                    |
|                        | Length                                    | 2                                                                  |
|                        | Width                                     | 2                                                                  |
|                        | Depth Depth                               | 1                                                                  |
|                        | Undermining Depth                         | 0                                                                  |
|                        | Exudate Type                              | Haemoserous                                                        |
|                        | Exudate Odour                             | Nil                                                                |
|                        | Pressure Injury Stage                     | Stage 2                                                            |
|                        | Wound Duration                            | 2 - 6 weeks                                                        |
|                        | Surrounding Skin Condition                | Normal/Healthy Intact Skin                                         |
|                        | Analgesia Required                        | No                                                                 |
|                        | Aim of Treatment                          | Absorb excess exudate, Promote granulation, Epithelialisation      |
|                        | Clean/Irrigate With                       | Normal saline                                                      |
|                        | Primary Dressing                          | Mepilex Border                                                     |
|                        | Activity                                  | Assess                                                             |
|                        | Pressure Injury Present on Admission      | Yes                                                                |
|                        | Exudate Amount                            | Low                                                                |
|                        | Wound Status                              | Improving                                                          |
|                        | Wound Care Provided By                    | Ross, Kylee - RN                                                   |
|                        | Wound Frequency                           | Mon, Wed, Fri                                                      |
|                        | Wound Base Tissue Type                    | Granulating/Red, Epithelium/Pink                                   |
|                        | Granulating/Red                           | 60                                                                 |
|                        | Epithelium/Pink                           | 40                                                                 |
|                        | Wound Depth Known                         | Yes                                                                |
|                        | Exudate Present                           | Yes                                                                |
|                        | Wound Associated Pain                     | NII                                                                |

- c. Flowsheet Graph window will open
- d. To Print the Flowsheet Graph
- i. Click on **Print**

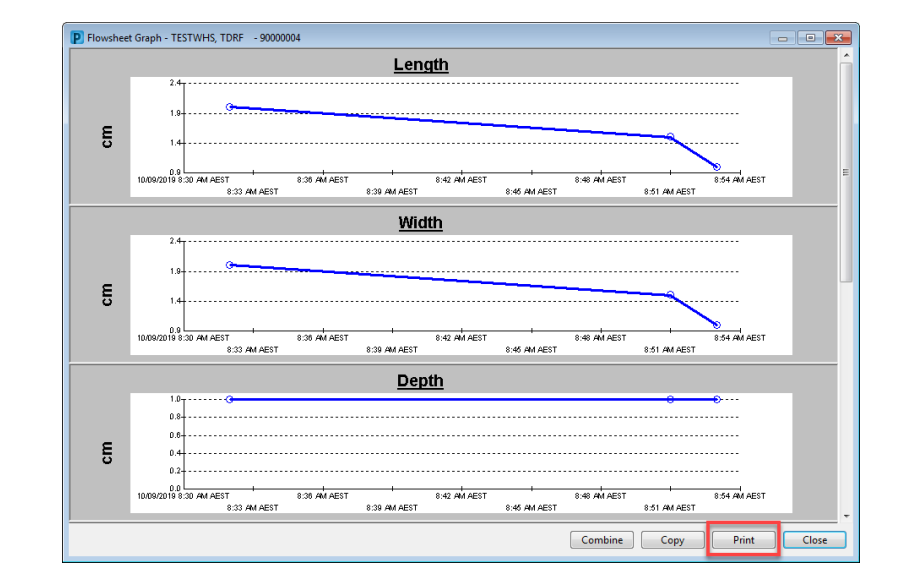

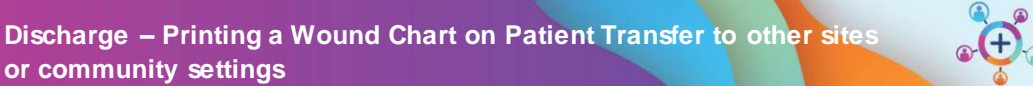

ii. Select desired graph wanting to print, click OK

or community settings

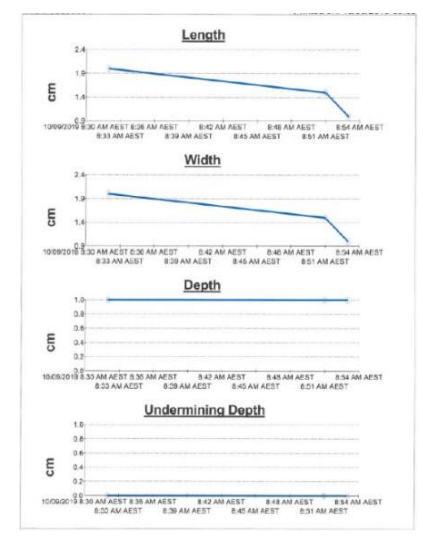

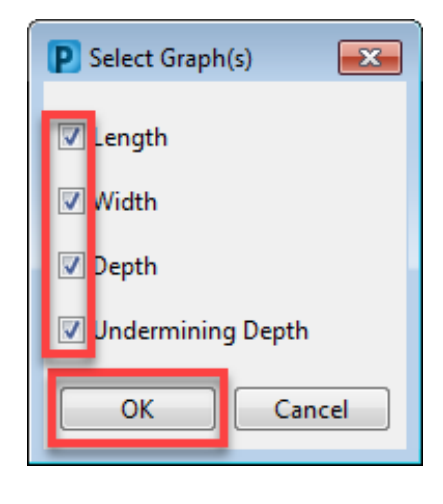

iii. Print window will open select printer and click OK

| Print       |                                                                    |                     |  |  |  |
|-------------|--------------------------------------------------------------------|---------------------|--|--|--|
| Printer     |                                                                    |                     |  |  |  |
| Name:       | WTN-FollowMePrint on WTNPRINT4 (from 🔻 Properties                  |                     |  |  |  |
| Status:     | Ready<br>Citrix Universal Printer<br>Gordon Street, Footscray 3011 |                     |  |  |  |
| Type:       |                                                                    |                     |  |  |  |
| Where:      |                                                                    |                     |  |  |  |
| Comment:    | 5844                                                               |                     |  |  |  |
| Print range |                                                                    | Copies              |  |  |  |
| All         |                                                                    | Number of copies: 1 |  |  |  |
| 🔘 Pages     | from: 0 to: 0                                                      | 11 22 33            |  |  |  |
| 🔘 Selecti   |                                                                    |                     |  |  |  |
|             |                                                                    | OK Cancel           |  |  |  |